## - 入力データが読め無くなり、それ以降起動も出来なくなった場合の対処方法 -

入力データが読め無くなり、それ以降起動も出来なくなった場合の原因として、データが格納されている階層が 深すぎるか、データそのものが壊れてしまった場合が考えられます。

復旧の対処方法としては、レジストリ内のプロジェクト情報を削除することが考えられます。以下にその方法を示します。

「スタート」 ファイル名を指定して実行 「regedit」と打ち込む 「HKEY\_CURRENT\_USER」 「Software」 「FCENA」 「COSTANAX」 「SYSPATH」 「project」 削除

なお、今年度中のバージョンアップで、この問題を解消する予定です。

## . 「スタート」 ファイル名を指定して実行

パソコンの「スタート」ボタンを押して、「ファイル名を指定して実行(R)」を行ないます。

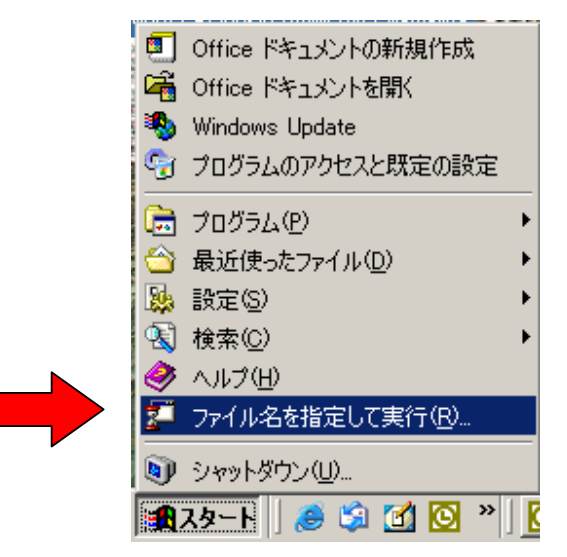

. <u>'regedit」と打ち込む</u>

レジストリエディタを起動するため、「regedit」と打ち込み、「OK」ボタンを押します。

| ファイル名を          | 指定して実行 ?                                                      | × |
|-----------------|---------------------------------------------------------------|---|
| 2               | 実行したいアプリケーション名、または開きたいフォルダやドキュメント<br>名、インターネットリソース名を入力してください。 |   |
| 名前( <u>O</u> ): | regedit                                                       | ] |
| I               | OK キャンセル 参照(B)                                                |   |

. <u>'HKEY\_CURRENT\_USER</u> 'Software, 'FCENA, 'COSTANAX, 'SYSPATH,

レジストリエディタが起動されます。

以下に示す「HKEY\_CURRENT\_USER」配下のホルダ先に移動して下さい。

「HKEY\_CURRENT\_USER」 「Software」 「FCENA」に移動します。

| 🚅 レジストリ エディタ                              |          |        |        |          |   |  |  |  |
|-------------------------------------------|----------|--------|--------|----------|---|--|--|--|
| レジストリ(B) 編集(E) 表示(V) お気に                  | :入り(E) / | くこう(日) |        |          |   |  |  |  |
| ⊡                                         | <b></b>  | 名前     | 種類     | データ      |   |  |  |  |
| 📃 🗄 🚞 HKEY_CLASSES_ROOT                   |          | (標準)   | REG_SZ | (値の設定なし) |   |  |  |  |
|                                           |          |        |        |          |   |  |  |  |
| 🕀 🧰 AppEvents                             |          |        |        |          |   |  |  |  |
| Console                                   |          |        |        |          |   |  |  |  |
| ⊡ ⊡ Control Panel                         |          |        |        |          |   |  |  |  |
| Environment                               |          |        |        |          |   |  |  |  |
|                                           |          |        |        |          |   |  |  |  |
|                                           |          |        |        |          |   |  |  |  |
| E Keyboard Layout                         |          |        |        |          |   |  |  |  |
| E → Deinterer                             |          |        |        |          |   |  |  |  |
|                                           |          |        |        |          |   |  |  |  |
|                                           |          |        |        |          |   |  |  |  |
|                                           |          |        |        |          |   |  |  |  |
|                                           |          |        |        |          |   |  |  |  |
| Autodesk                                  |          |        |        |          |   |  |  |  |
| Bay Networks                              |          |        |        |          |   |  |  |  |
|                                           |          |        |        |          |   |  |  |  |
|                                           |          |        |        |          |   |  |  |  |
|                                           |          |        |        |          |   |  |  |  |
| AMENDER                                   |          |        |        |          |   |  |  |  |
| 🗄 🧰 COSTANAX                              |          |        |        |          |   |  |  |  |
| 🗄 🧰 DECALTOX                              |          |        |        |          |   |  |  |  |
| 🖻 💼 💼 EARMES                              |          |        |        |          |   |  |  |  |
| 😟 💼 🧰 EARMEST                             |          |        |        |          |   |  |  |  |
| 🕀 🧰 EMRGINGX                              |          |        |        |          |   |  |  |  |
| 🕀 🧰 💼 FREMING                             |          |        |        |          |   |  |  |  |
| 😥 💼 💼 FREMINGX                            |          |        |        |          |   |  |  |  |
| 🖶 🧰 🚞 GALK3                               |          |        |        |          |   |  |  |  |
| 😟 💼 🧰 LIQUEURX                            | <b>_</b> |        |        |          |   |  |  |  |
|                                           |          | •      |        |          | Þ |  |  |  |
| マイコンピュータ¥HKEY_CURRENT_USER¥Software¥FCENA |          |        |        |          |   |  |  |  |

次に、ご利用のパッケージ名を指定します。

例えば、斜面安定計算「COSTANA」の場合を考えて見ます。

「COSTANAX」 「SYSPATH」に移動して下さい。

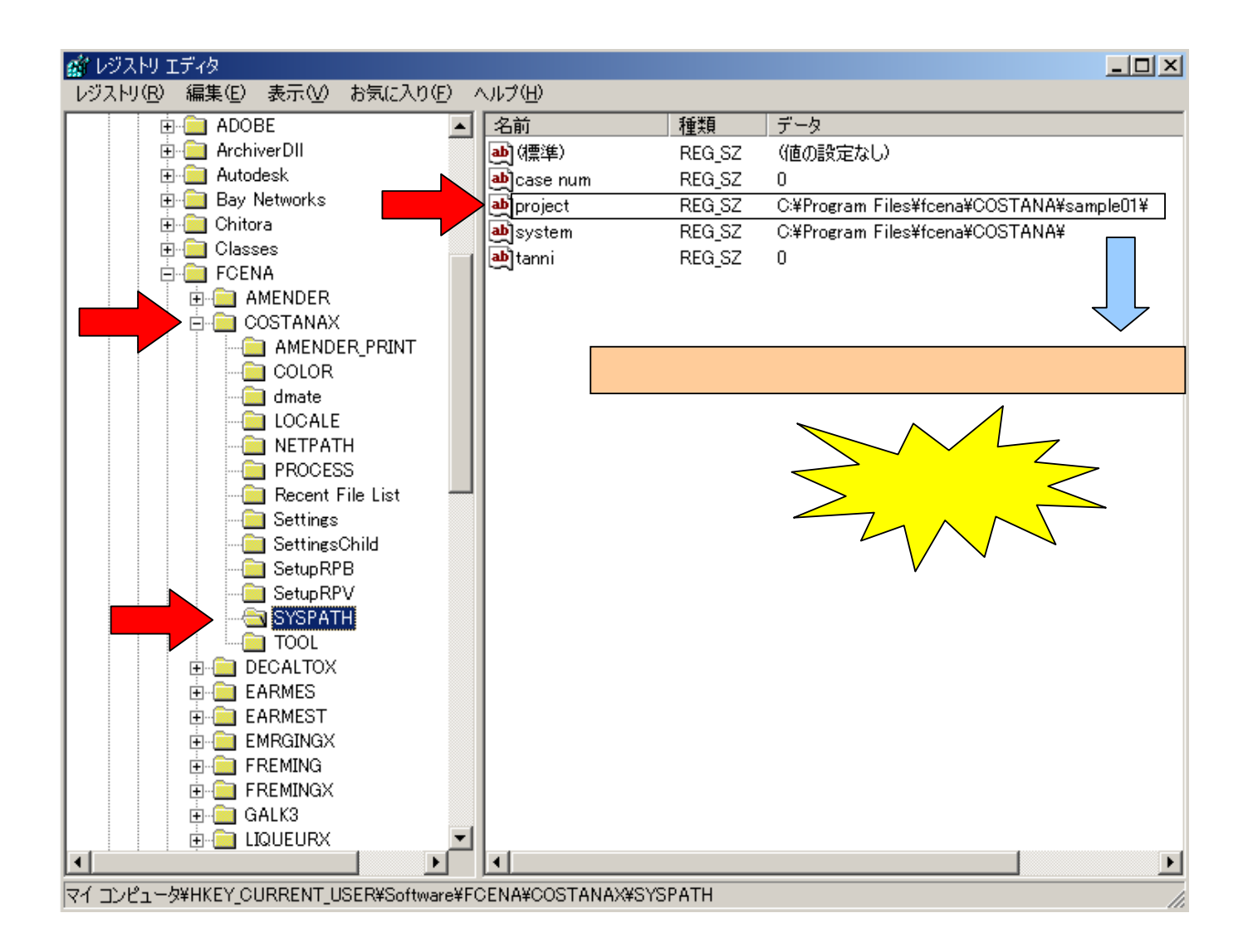

レジストリ画面の右側に「project」が表示されます。

この「project」が直前にセーブされた入力データのあるホルダ先が表示されています。 この「project」を「削除」して下さい。(削除してもシステムには問題ありません)

削除後、レジストリエディタを終了して下さい。

COSTSANAを起動して下さい。 直前にセーブしたデータを読み込みませんので、画面が グレーの状態になります。

この後、「ファイル」「プロジェクトを開く」で新しいファイルを指定して下さい。